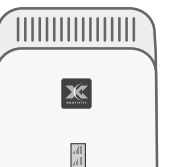

Step 1

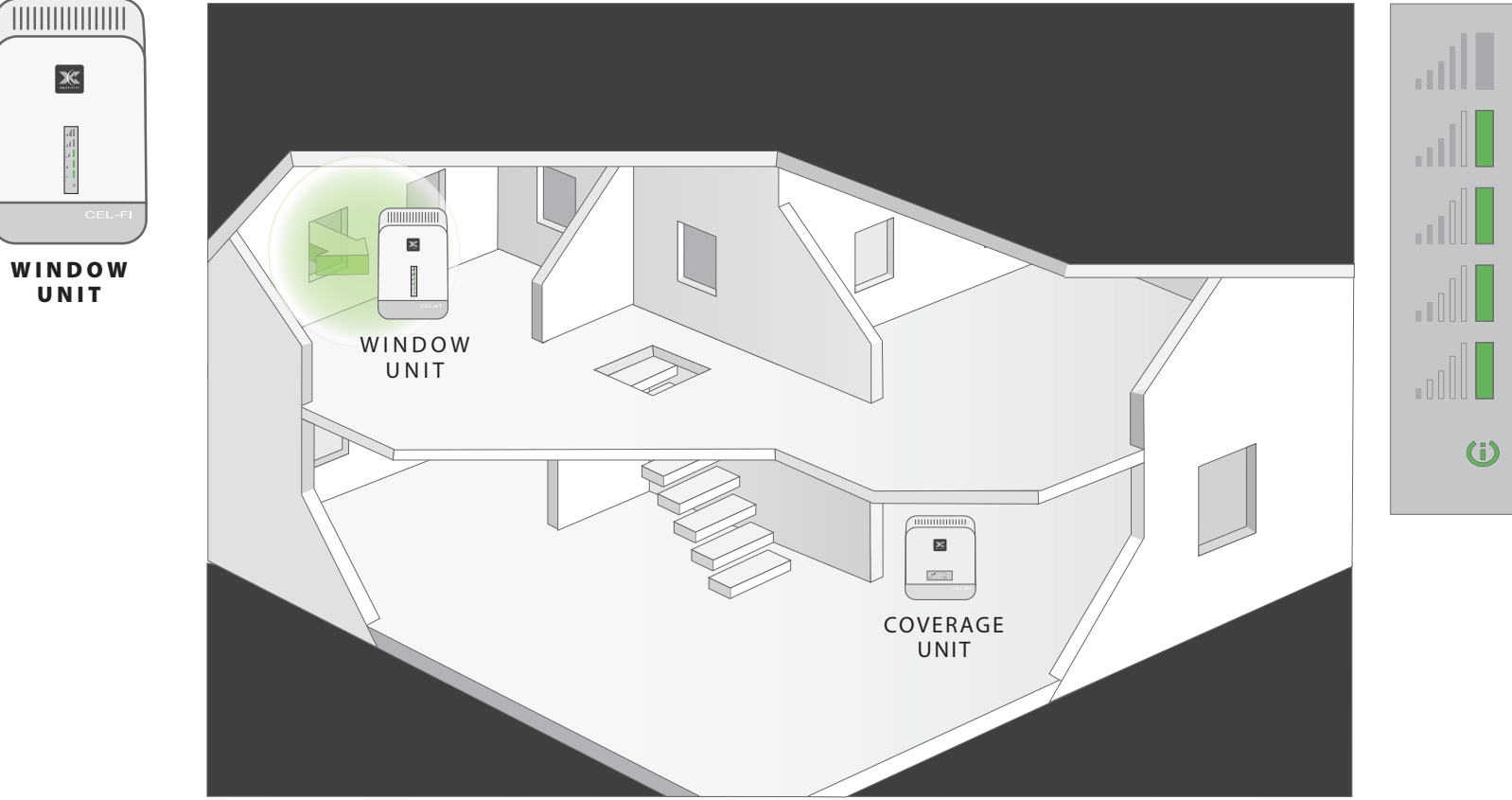

Take the Window Unit and one power supply out of the box (both power supplies are the same, so grab either one). Plug the Window Unit in, and check to make sure that you can see at least 1 "Bar" on the display in the center of the device. If you do not see at least 1 bar, try a different location.

# Step 2 **Plug in the Window Unit:**

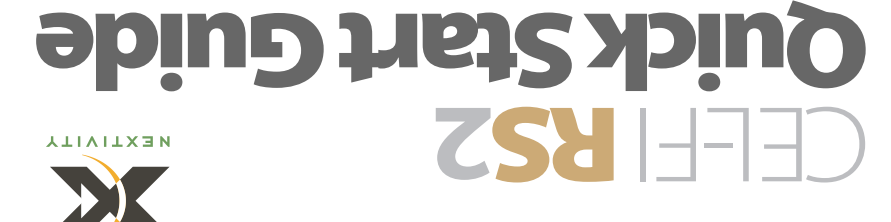

Find the spot with the best 3G coverage:

The first step in setting up your Cel-Fi system is to find the spot in your home or office that has the best

are in a multi-story building, upstairs windows are

usually better than downstairs windows.

3G coverage. This is typically by a window, and if you

### indoor signal solution. wan nov no snoi slut nigitar

shooting steps included in this guide. If you have any trouble during setup, please use the trouble trom your new Cel-Hi System. guide, you can optimize the installation and get the very most By spending just a few minutes using the instructions in this a Window Unit and a Coverage Unit. strange of placing and plugging in two components; bne alqmis vlamatica is extremely simple and improvements in coverage as well as 3G data rates. This Cel-Fi system is designed to provide you with significant

### **NEED HELP?**

frouble shooting. other helpful information for an installation video and www.celfihelp.com Visit us at

Two power adapters. Toverage Unit tinU wobniW In the package you will find:

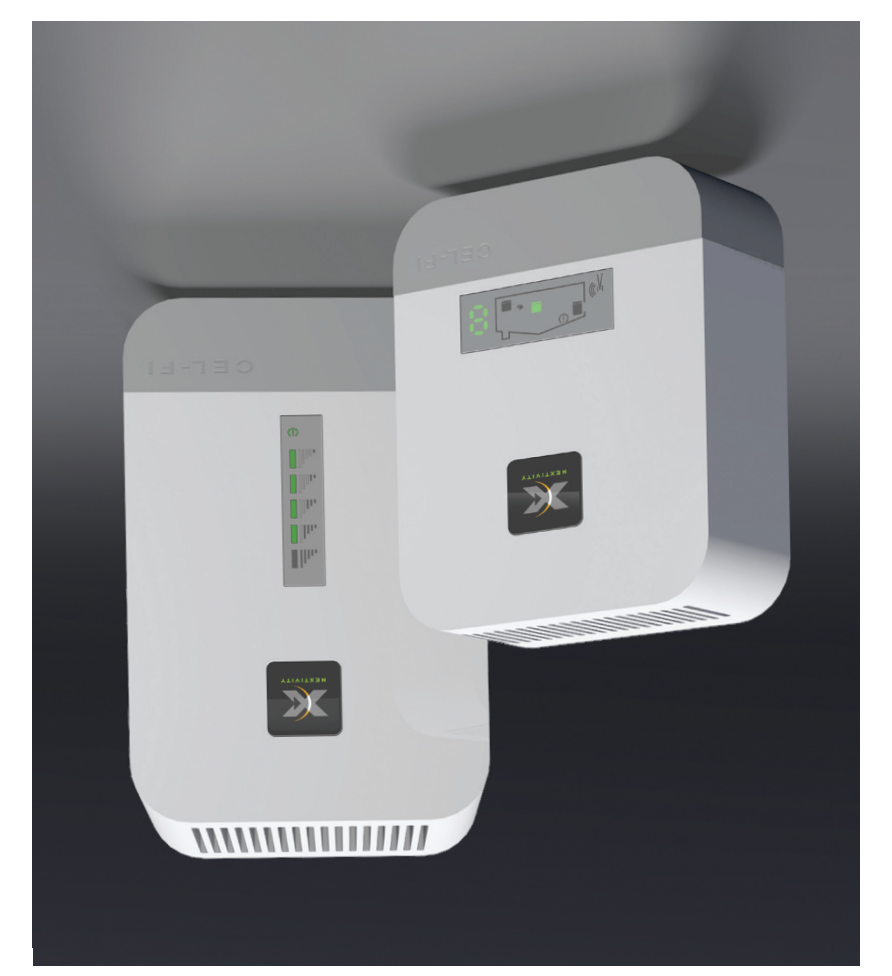

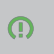

."JinU wobniW" farther away from the bevom sd of sbesn "tinU spersvoD" sht teht setecibni velqsib A zero on the numeric **TOO CLOSE** 

.vlleming normally. si "finU spersvo". indicates that the This green icon **GOOD** 

."tinU wobniW" moved closer to the 9d of sb99n "finU that the "Coverage This red icon indicates *AAA OOT* 

**Ztep 5** 

### Jnemessel find eperevologiate The Coverage Unit Placement

placement. Test two or three locations and for best results; try and get a 7, 8 or 9 on the display. The number shown on the side of the display gives you an indication as to the quality of the your home, so put the Coverage Unit as far away from the Window Unit as possible. The farther away you place the coverage unit from the Window unit the better the coverage in

## **Enitoohle Shooting**

Hardware Error.

Red Status Indicator.

|           | Red "Too Far" Indicator.                                                  | The <b>"Coverage Unit"</b> is "Too Far"<br>from the <b>"Modow Unit"</b>            | 1. Move the "Coverage Unit" closer to the "Window Unit".                                                                                                    |
|-----------|---------------------------------------------------------------------------|------------------------------------------------------------------------------------|----------------------------------------------------------------------------------------------------|
|           | .0 ło əulev a sworls yalqsib tnəmpəs 7                                    | The <b>"Coverage Unit"</b> is "Too Close"<br>to the " <b>Window Unit"</b> :        | <b>. Nove the "Coverage Unit"</b> further away from the " <b>sinU wobniW</b> " and a work the second of the second of the seco |
|           | 7 segment display is cycling for more<br>than a minute.                   | The <b>"Coverage Unit"</b> is taking<br>Ionger than normal to make a link.         | 1. Wait for the display to stop cycling, this could take several minutes<br>Z. Move away from WiFi devices.                                                                                                    |
|           | .velqsib <b>"finU əgɛrəvo"</b> no ɛfdpil oN                               | There is no power.                                                                 | <b>1</b> . Is the unit plugged in?<br><b>2.</b> Is there power at the outlet?<br>3. Try exchanging the power supplies with the " <b>Window Unit"</b> to see if the power supply is defective.                                                                                                    |
| 3948<br>T | Indicator                                                                 | Problem                                                                            | τι τη Τής                                                                                                    |
| a         | bna vegment lit on signal display and<br>status indicator on solid green. | .langis lləɔ pniviəɔər toN                                                         | <b>٦.</b> Try moving the " <b>Window Unit</b> " to another room or area where you have more<br>coverage. (Use your cell phone to find the best 3G coverage).                                                                                                    |
|           | Status indicator is on solid red.                                         | Hardware Error.                                                                    | ۲۰ Try resetting the " <b>Window Unit"</b> by unplugging it and then plugging it back in.<br>۲۰ If problem persists return system for service/replacement.                                                                                                    |
|           | Status indicator is flashing red.                                         | Error Code on <b>"Coverage Unit".</b>                                              | 1. See the "Coverage Unit" to determine what error code is being displayed.                                                                                                    |
|           | Status indicator is flashing green for<br>more than a minute.             | The " <b>Window Unit"</b> unit is attempting<br>to complete regulatory compliance. | A. Wait for the status indicator to stop flashing, this could take several minutes.                                                                                                    |
|           | .yslqzib <b>"}inU wobniW</b> " no złdpil oN                               | There is no power.                                                                 | <ul> <li>1. Is the unit plugged in?</li> <li>2. Is there power at the outlet?</li> <li>3. Try exchanging the power supplies with the "Coverage Unit" to see if the power supplies with the "Coverage Unit" to see if the power supply is defective.</li> </ul>                                                                                                    |
|           | Indicator                                                                 | Problem                                                                            | siui Ai                                                                                                    |

| 1280-100-2001-003-001-10821                                                                                                    |                                        |           |       |  |
|----------------------------------------------------------------------------------------------------|----------------------------------------|-----------|-------|--|
| עון באצרפון איון צרפר אסראנווס נוסנענפונא אינפו נרבססוצ ססאני                                                                                | .puitsədrəvo si <b>"fin U wobniW</b> " | F4        |       |  |
| Make sure that the vents on the unit are not blocked. Move the unit to a cooler area.                                                        | <b>"Coverage Unit"</b> is overheating. | E3        |       |  |
| Try moving the " <b>Window Unit"</b> to another room or area where you have coverage.<br>(Use your cell phone to find the best 3G coverage). | <b>":inU wobniW</b> " no lengi2 oN     | El        |       |  |
| ςiήT γτλ                                                                                                    | Problem                                | Indicator | ERROR |  |

2. If problem persists return system for service.

1. Try resetting the "Coverage Unit" by unplugging it and then plugging it back in.

## Step 3

### **Primize the Window Unit Placement**

signal; the more bars the better. couple of different spots to see if you can get better the Cel-Fi system. Try moving the Window Unit to a Unit make a significant difference in the operation of The number of bars you can see on the Window

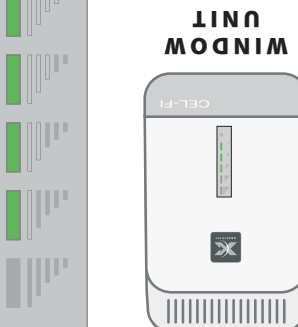

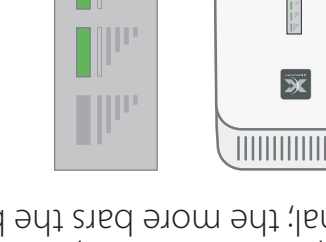

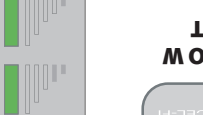

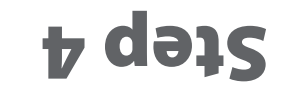

### Place the Coverage Unit

wait until the numeric display stops cycling, have improved coverage. Plug the Coverage unit in and Move to a location in your home where you need to

**Ж** 

τινυ

COVERAGE

move the Coverage Unit closer to the Window unit. ot been uov tent pritecibni etenimulli lliw the Window Unit. If this happens, a red icon thiw estimation to the state of the second state with It is possible to place the Coverage Unit so indicating that the unit is working properly. At this point you should see a green icon this could take several minutes.

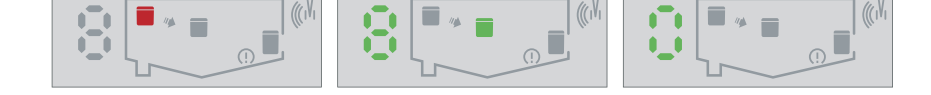